| Saskatchewan<br>Health Authority | Title: Regina Area: Client Reco<br>Role performing Activity: All I                                                                                                    | ord Search and Registration<br>Panorama Users                                                                                                    |
|----------------------------------|----------------------------------------------------------------------------------------------------|----------------------------------------------------------------------------------------------------|
|                                  | <b>Location</b> : Clinical Integration                                                                                                    | Department/Unit: Clinical                                                                                                    |
|                                  | <b>Document Owner:</b><br>Clinical Integration– Public<br>Health                                                                                                    | Date Prepared:<br>September 22, 2020                                                                                                    |
|                                  | Last Revision:<br>November 11, 2022                                                                                                    | Date Approved:<br>September 25, 2020                                                                                                    |
| WORK<br>STANDARD                 | Related Policies/Documentati         Panorama Policy:         • Client Registration         • Confidentiality of Client In         • Informing Clients about P         Panorama Bulletins:         • Bulletin 36 – Supported H         • Bulletin 41 – Client Creati         Panorama User Guides:         • Panorama User Guide – C         Reference         Client Consent for Collection and Panorama | on:<br>Information<br>Panorama<br>Health Card Number Types<br>ion<br>Client Search and Registration Quick<br>Use, and Disclosure of Information in |

## Work Standard Summary:

This will support the process of searching for a client appropriately in Panorama. If the client is not in Panorama, registration needs to occur accordingly to avoid creating a second record in panorama and also to ensure the information can be accessed in eHealth viewer and mysask health record.

|    | Essential Tasks:                                                                                                    |
|----|----------------------------------------------------------------------------------------------------|
| 1. | If it is the client's first time presenting for immunization service, inform them that they will be registeredin the electronic provincial immunization registry called Panorama.If they require further information on Panorama direct them to the Panorama Privacy Information at:https://www.saskatchewan.ca/residents/health/accessing-health-care-services/immunization-services |
|    | Panorama                                                                                                    |
|    | Information about the collection, privacy and use of your personal health information                                                                                                    |

\\rqhapps4\wp51docs\pubhnurs\cst\work standards\panorama\sha - work standard regina area client record search and registration in panaorma (2).docx

| 2. | To search for a client in Pa                                                                          | norama                                                                                           |                                              |
|----|----------------------------------------------------------------------------------------------------|--------------------------------------------------------------------------------------------------|----------------------------------------------|
|    | Click on the Immu                                                                                     | nization tab on the module ba                                                                    | r of the Panorama Dashboard                  |
|    |                                                                                                    |                                                                                                  |                                              |
|    | Disease Surveillance and Managemen                                                                    |                                                                                                  |                                              |
|    |                                                                                                    | ORK MGMNT IMMUNIZATION                                                                           |                                              |
|    |                                                                                                    |                                                                                                  |                                              |
|    | The Public Health Solution for I<br>of infectious diseases and out                                    | Disease Surveillance and Management supports<br>breaks that pose a threat to the publics health. | s the identification, management and cc      |
|    | Specify your Servic                                                                                   | e Delivery Location (SDL).                                                                       |                                              |
|    | * Service De                                                                                          | livery Location: Regina East Public Health C                                                     | Office V Select                              |
|    |                                                                                                    | SDL Time Zone: CST                                                                               |                                              |
|    | <ul> <li>This will bring you</li> </ul>                                                               | to the "Search Client" page in                                                                   | Panorama                                     |
|    | The module will st                                                                                    | ate: Basic search criteria                                                                       |                                              |
|    | <ul> <li>The Left hand nav</li> </ul>                                                                 | igation (LHN) will have " <b>Search</b>                                                          | <b>ı clients</b> " highlighted.              |
|    |                                                                                                    |                                                                                                  |                                              |
|    | Immunization                                                                                          | Search Clients                                                                                   | Se                                           |
|    | E                                                                                                    | Basic Search Criteria                                                                            |                                              |
|    |                                                                                                    |                                                                                                  |                                              |
|    |                                                                                                    | Client Number:                                                                                   | Client Number Type:                          |
|    | 🔗 Recent Work                                                                                         | Client Number:                                                                                   | Client Number Type:       Health Card Number |
|    | ∲ RecentWork<br>L Client ✓                                                                            | Client Number:<br>Gender:                                                                        | Client Number Type:       Health Card Number |
|    | <ul> <li>♦ Recent Work</li> <li>▲ Client</li> <li>✓</li> <li>Search Clients</li> </ul>                | Client Number:<br>Gender:                                                                        | Client Number Type:<br>Health Card Number    |
|    | <ul> <li>✓ Recent Work</li> <li>Client ✓</li> <li>Search Clients</li> <li>Client Details ✓</li> </ul> | Client Number:<br>Gender:                                                                        | Client Number Type:<br>Health Card Number    |

| 3. | <b>First Sea</b>                 | arch: Heal                                                         | th Card Num                                                              | ber (HCN)                                                                     |                                                            |                                                                 |                                              |                            |                                         |                   |
|----|----------------------------------|--------------------------------------------------------------------|--------------------------------------------------------------------------|-------------------------------------------------------------------------------|------------------------------------------------------------|-----------------------------------------------------------------|----------------------------------------------|----------------------------|-----------------------------------------|-------------------|
|    | •                                | Client Nu                                                          | mber: Enter                                                              | the HCN                                                                       |                                                            |                                                                 |                                              |                            |                                         |                   |
|    | •                                | Client Nu                                                          | mber Type:                                                               | Health Card                                                                   |                                                            |                                                                 |                                              |                            |                                         |                   |
|    | Search                           | Clients                                                            |                                                                          |                                                                               |                                                            |                                                                 | 5                                            | Search                     | Search JCR                              |                   |
|    | Basic                            | Search Crite                                                       | ria                                                                      |                                                                               |                                                            |                                                                 |                                              |                            |                                         |                   |
|    | Client Nu<br>1112223<br>Last Nan | imber:<br>333]<br>ne:                                              |                                                                          | Client Number Tyj<br>Health Card Nun<br>First Name:                           | pe:<br>nber 🔻                                              | Middle Na                                                       | ame:                                         |                            |                                         |                   |
|    | ALERT:<br>•<br>•                 | Ontario H<br>Click > Sea<br>If the clien<br>Select rad<br>Panorama | CN's are not<br>arch<br>it is found en<br>io button ne:<br>policy. Or cl | supported b<br>nsure the <b>co</b><br>xt to client th<br>ick <b>Client Im</b> | y panorama<br>rrect client<br>nen click >U<br>ms Profile 1 | a; leave blank<br>with DOB, H<br>pdate to view<br>to view recor | k and se<br><b>CN, and</b><br>w and u<br>rd. | arch/c<br>I gendo<br>pdate | reate by na<br><b>er</b> .<br>demograph | me.<br>ics as per |
|    | Preview                          | Update                                                             | Set In Context                                                           | Create Cohort                                                                 | Client Imms F                                              | Profile                                                         |                                              |                            |                                         |                   |
|    |                                  | . Client ID ≎                                                      | Health Card<br>Number \$                                                 | Last Name 🔺                                                                   | First Name                                                 | Middle Name                                                     | Gen                                          |                            |                                         |                   |
|    |                                  | 81038                                                              | 326542145                                                                | Donn                                                                          | Bertha                                                     | ann                                                             | Fem                                          |                            |                                         |                   |
|    | Total: 1                         |                                                                    |                                                                          | -t                                                                            |                                                            | 1                                                               |                                              |                            |                                         |                   |
|    | •                                | If the clier                                                       | nt <b>is not four</b>                                                    | <b>id</b> , you will re                                                       | eceive the f                                               | ollowing not                                                    | e:                                           |                            |                                         |                   |
|    |                                  | 1                                                                  | No records v<br>search crite                                             | were found m<br>ria.                                                          | atching the                                                |                                                                 |                                              |                            |                                         |                   |
|    | ٠                                | Continue                                                           | with the <b>sec</b>                                                      | ond search m                                                                  | nethod.                                                    |                                                                 |                                              |                            |                                         |                   |

| 4. | Second Search: Name                                                                                         |  |  |  |  |  |
|----|----------------------------------------------------------------------------------------------------|--|--|--|--|--|
|    | Click Reset button to clear the previous search.                                                            |  |  |  |  |  |
|    | Search JCR Retrieve Reset                                                                                   |  |  |  |  |  |
|    |                                                                                                    |  |  |  |  |  |
|    | <ul> <li>Last Name – enter first three letters followed by wildcard "%" character.</li> </ul>               |  |  |  |  |  |
|    | For example, "Robert Johnson" enter "Joh%". If client has more than one last name,                          |  |  |  |  |  |
|    | or if hyphenated, enter only <b>one</b> segment. For "Robert Johnson-James" enter                           |  |  |  |  |  |
|    | "Joh%" or "%Jam%".                                                                                          |  |  |  |  |  |
|    | • First Name - enter first three letters of first name, followed by the wildcard "%"                        |  |  |  |  |  |
|    | For example, if "Robert" enter "Rob%".                                                                      |  |  |  |  |  |
|    | Clear out the Client number type – "Health Card Number"                                                     |  |  |  |  |  |
|    |                                                                                                    |  |  |  |  |  |
|    | Client Number: Client Number Type:                                                                          |  |  |  |  |  |
|    |                                                                                                    |  |  |  |  |  |
|    |                                                                                                    |  |  |  |  |  |
|    | Gender:                                                                                                    |  |  |  |  |  |
|    |                                                                                                    |  |  |  |  |  |
|    |                                                                                                    |  |  |  |  |  |
|    | Last Name: First Name:                                                                                      |  |  |  |  |  |
|    | Gre% Hea%                                                                                                   |  |  |  |  |  |
|    |                                                                                                    |  |  |  |  |  |
|    | Click > Search                                                                                              |  |  |  |  |  |
|    | • If the client is found ensure the correct client with DOB, HCN, and gender.                               |  |  |  |  |  |
|    | • Select radio button next to client then click or >Update to view and update demographics as per           |  |  |  |  |  |
|    | Panorama policy or > Client Imms Profile to view record                                                     |  |  |  |  |  |
|    | <ul> <li>If the client is <b>not</b> found, continue to <b>the 3<sup>rd</sup> search</b> method.</li> </ul> |  |  |  |  |  |
|    |                                                                                                    |  |  |  |  |  |

| 5. | Third Search Method:            | Iurisdictional Searc            | h with Health Card                                           | l Number (HCN)        |                                  |
|----|---------------------------------|---------------------------------|--------------------------------------------------------------|-----------------------|----------------------------------|
|    | Click on Jurisdi                | ctional (JR) Search             | from the top of the                                          | e page.               |                                  |
|    | <b>Note</b> : You will no longe | r be in the Panorar             | na database. but ra                                          | ather the Jurisdictic | onal Registry.                   |
|    |                                 |                                 |                                                              |                       |                                  |
|    | Search Se                       | arch JCR Retri                  | ieve Reset                                                   |                       |                                  |
|    |                                 |                                 | ~                                                            | C                     |                                  |
|    | Client Number                   | - enter HCN.                    |                                                              |                       |                                  |
|    | Client Number                   | Type select "Saska              | tchewan, Canada P                                            | ersonal Health Nu     | mber" (or the appropriate        |
|    | option i.e. Mar                 | itoba, British Colun            | nbia). A client can b                                        | pe in the JR with a l | HCN from another                 |
|    | province.                       |                                 |                                                              |                       |                                  |
|    | ALERT: Searching the J          | R with HCN <u>and</u> ge        | nder creates an er                                           | ror message (reaso    | on is unknown). Search           |
|    | registry with <u>HCN only</u>   |                                 |                                                              |                       |                                  |
|    | • Click > Search.               |                                 |                                                              |                       |                                  |
|    | Search Jurisdictional Re        | egistry                         |                                                              | Search Search Clients | Retrieve                         |
|    | Search Jurisdictional Regist    | ry                              |                                                              |                       |                                  |
|    | Client Number:                  | Client Number Type:             | •                                                            |                       |                                  |
|    | Last Name:                      | _ [                             | م                                                            |                       |                                  |
|    | Date of Birth:                  | British Columbia Personal       | I Health Number                                              |                       |                                  |
|    | yyyy/mm/dd                      | Manitoba Health Personal        | l Health Identification Number (PF<br>Personal Health Number | HN)                   |                                  |
|    | Address Format:                 | i-Strue Newfoundland and Labrac | dor, Canada Personal Health Nun                              | nber                  |                                  |
|    | Unit No.: Street No.:           | Northwest Territories, Can      | ada Personal Health Number                                   | n:                    |                                  |
|    | PO Box: STN:                    | Nunavut, Canada Persona         | al Health Number                                             | -                     |                                  |
|    |                                 | Ontario, Canada Personal        | I Health Number                                              |                       |                                  |
|    | Country:                        | Province Health Card Number     | 31<br>21. y / 10 mil.                                        | T USIGI CUGU          |                                  |
|    | Telephone Number:               |                                 |                                                              |                       |                                  |
|    | Country: N<br>CANADA            | umber:                          |                                                              |                       |                                  |
|    | Email Address:                  |                                 |                                                              |                       |                                  |
|    | email@domain.com                |                                 |                                                              |                       |                                  |
|    | If the client is found er       | isure the <b>correct cli</b>    | ient with DOB, HC                                            | N, and gender.        |                                  |
|    | Select the radio                | button next to the              | e client name and C                                          | lick > Create to Inc  | dex                              |
|    | Update demog                    | raphics as per Pano             | orama policy                                                 |                       |                                  |
|    | Jurisdictional Registry Se      | arch Results                    |                                                              |                       |                                  |
|    | Create to Index Update          |                                 |                                                              |                       |                                  |
|    | ¢                               | Last Name 🔺                     | First Name 🔺                                                 | Gender \$             | Date of Birtl                    |
|    | 0 700073949                     | MCTESTERSON                     | TESTY                                                        | Male                  | 1975 Jul 05                      |
|    | Total: 1                        |                                 |                                                              |                       |                                  |
|    | Click > Save                    |                                 |                                                              |                       |                                  |
|    | If the "update" button          | is active and the "o            | create to index" is                                          | inactive/greyed ou    | <b>it</b> , the client exists is |
|    | panorama. Click > Upd           | ate                             |                                                              |                       |                                  |

|    | Jurisdictional Registry S                                                                                                    | earch Results                                                                                                    |                                                                              |                                                  |                         |
|----|----------------------------------------------------------------------------------------------------|----------------------------------------------------------------------------------------------------|------------------------------------------------------------------------------|--------------------------------------------------|-------------------------|
|    | Create to Index Updat                                                                                                    | e                                                                                                    |                                                                              |                                                  |                         |
|    | Health Card Number                                                                                                    | Last Name 🔺                                                                                                    | First Name 🔺                                                                 | Gender \$                                        | Date                    |
|    | 80000003                                                                                                    | RUBY                                                                                                    | ADULTMALE                                                                    | Male                                             | 1944                    |
|    | Total: 1                                                                                                    |                                                                                                    |                                                                              |                                                  |                         |
|    | <ul> <li>Update the de</li> <li>Click &gt; Save</li> <li>ALERT: Ensure the</li> <li>If the client is not found</li> </ul>                                                                                                    | mographics as per<br>phone number is No<br>d, continue to the 4 <sup>t</sup>                                      | Panorama policy<br>DT 000-0000. If it is<br><sup>h</sup> (and final) search  | <b>s, delete it before</b> s<br>method.          | saving.                 |
| 6. | Fourth Search Method                                                                                                    | : Jurisdictional Sear                                                                                             | ch by Name                                                                   |                                                  |                         |
|    | <ul> <li>Click &gt; Reset</li> </ul>                                                                                                    |                                                                                                    |                                                                              |                                                  |                         |
|    | IMPORTANT: D                                                                                                    | O NOT use <u>wildcard</u>                                                                                         | <u>ls</u> when name sear                                                     | ching the JR.                                    |                         |
|    | ך או אין אין אין אין אין אין אין אין אין אין                                                                                                    | <b>ast Name</b> - enter las                                                                                       | t name. If client ha                                                         | s more than one la                               | st name, or if          |
|    | ľ                                                                                                    | yphenated, enter or                                                                                               | nly the first segmen                                                         | it. For example, for                             | "Robert Johnson-        |
|    | J                                                                                                    | ames" enter "Johnso                                                                                               | on".                                                                         |                                                  |                         |
|    | > F                                                                                                    | irst Name - enter fir                                                                                             | st name. If client h                                                         | as more than one g                               | given name, or if first |
|    | r                                                                                                    | name is hyphenated,                                                                                               | enter only the first                                                         | segment.                                         |                         |
|    | Search Jurisdi                                                                                                    | ctional Registry                                                                                                  |                                                                              |                                                  |                         |
|    | Client Number:                                                                                                    |                                                                                                    | Client Number                                                                | Туре:                                            |                         |
|    |                                                                                                    |                                                                                                    |                                                                              | -                                                |                         |
|    | Last Name:                                                                                                    |                                                                                                    | First Name:                                                                  |                                                  |                         |
|    | Training                                                                                                    |                                                                                                    | Patient                                                                      |                                                  |                         |
|    | Date of Birth:                                                                                                    |                                                                                                    | Gender:                                                                      |                                                  |                         |
|    | yyyy/mm/dd                                                                                                    |                                                                                                    |                                                                              | -                                                |                         |
|    | Address Format:                                                                                                    |                                                                                                    |                                                                              |                                                  |                         |
|    | <ul> <li>Click &gt; Search</li> <li>If client found, ensure</li> <li>Click &gt; Create t</li> <li>Update demog</li> <li>Click &gt; Save</li> <li>If the "update" button</li> <li>panorama.</li> <li>Click &gt; Update</li> <li>Update the demog</li> </ul> | you have the <b>correct</b><br>to <b>Index</b> .<br>Traphics as per Panor<br>is active and the "cr<br>emographics | t <b>client with DOB, H</b><br>rama policy.<br>r <b>eate to index" is in</b> | H <b>CN, and gender</b> .<br>Hactive/greyed out, | , the client exists in  |
|    | • Click > Save                                                                                                    |                                                                                                    |                                                                              |                                                  |                         |
|    | ALERT: Ensure the pho                                                                                                    | ne number is NOT 00                                                                                               | 00-0000. If it is, del                                                       | ete it before saving                             | g.                      |
|    | 99% of the time, the cl                                                                                                    | ient will be found wi                                                                                             | th in the first four s                                                       | earch attempts.                                  |                         |

| 👤 Clie | ent                                                                                | ^                                                                                |                                                                         |                                                                       |                                                                            |                                                                    |
|--------|------------------------------------------------------------------------------------|----------------------------------------------------------------------------------|-------------------------------------------------------------------------|-----------------------------------------------------------------------|----------------------------------------------------------------------------|--------------------------------------------------------------------|
| Se     | arch Clients                                                                       |                                                                                  |                                                                         |                                                                       |                                                                            |                                                                    |
| Cli    | ent Details                                                                        | ^                                                                                |                                                                         |                                                                       |                                                                            |                                                                    |
|        | Client Demogr                                                                      | aphics                                                                           |                                                                         |                                                                       |                                                                            |                                                                    |
|        | Occupation/Ed                                                                      | ucation                                                                          |                                                                         |                                                                       |                                                                            |                                                                    |
|        | Health Service                                                                     | S                                                                                |                                                                         |                                                                       |                                                                            |                                                                    |
|        | Indigenous Info                                                                    | ormation                                                                         |                                                                         |                                                                       |                                                                            |                                                                    |
|        |                                                                                    | First Name<br>Middle nam<br>Gender<br>Date of Birth<br>Health Regio<br>address). | e – if appropria<br>and,<br>n Organization                              | te<br>(RHA or FN Co                                                   | mmunity only a                                                             | ind must match                                                     |
| •      | Click > Search<br>Click > Create<br>entered durin<br>Registration<br>Click > Save. | 1. The system<br>client. The<br>ng the search<br>(see work state)                | will display a n<br>required fields<br>Update addition<br>ndard: Review | nessage that no<br>will automatica<br>onal demograp<br>ing and Updati | n results were fo<br>illy prepopulate<br>hics as per Pan<br>ng Client Demo | und.<br>with the client d<br>orama policy Clie<br>graphics in Panc |